$\bullet \bullet \bullet$ 

# WELCOME TO Oskabiduritef.com

IMPROVING BID SUCCESS

### THANK YOU FOR STARTING YOUR SUBSCRIPTION WITH ASKABIDWRITER.COM, YOU CAN NOW LOG INTO YOUR ACCOUNT AND:

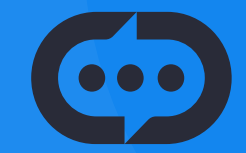

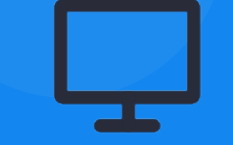

Ask Questions

Access Bidding **Resources**  Learn, helping you **improve** your success rate **Collaborate** with Global Experts

**Discover** live opportunities to bid

## H W TO USE

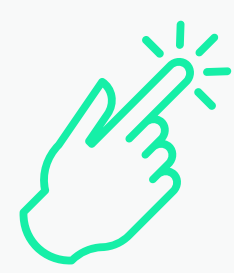

### THE NAVIGATION

On the left-hand side you will find the navigation. This will allow you to navigate throughout the portal.

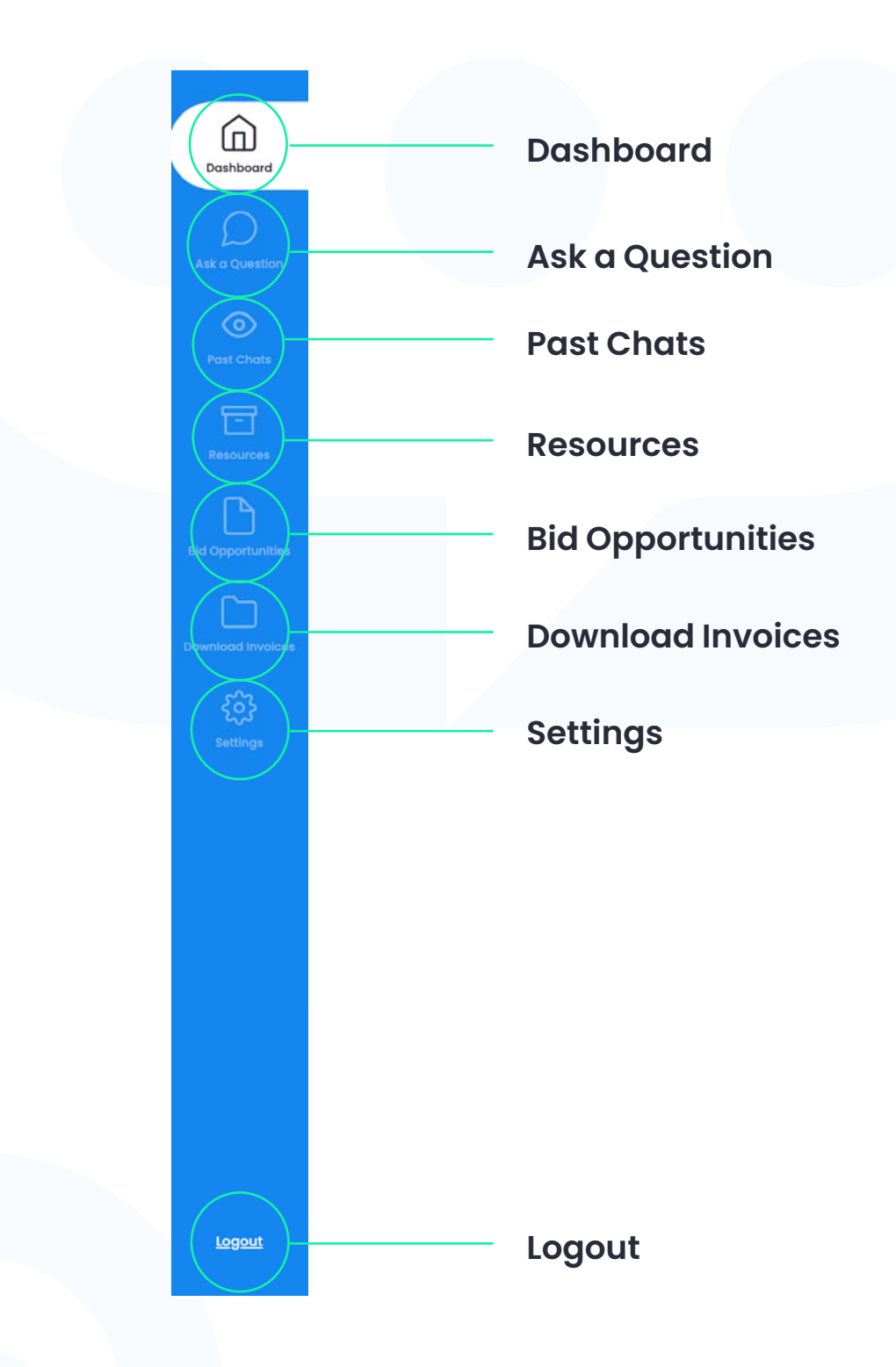

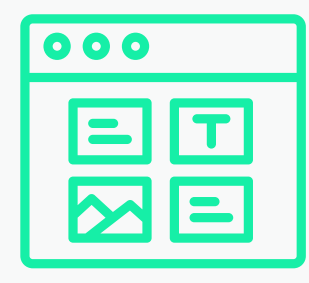

### THE DASHBOARD

Via the Dashboard you will be able to ask a question related to the sector that you signed up with. When asking a question, you can also upload documents.

You will be able to view your past chats on the Dashboard.

#### Ask a Question

When asking a question, you can also add documents which aid your request for support. Simply click on the plus symbol.

| CostMoord         | Dashboard                 |                                                    |                           |                      |               |   |
|-------------------|---------------------------|----------------------------------------------------|---------------------------|----------------------|---------------|---|
| And a Constitute  | Ask a question            |                                                    |                           | -                    | <b>&gt;</b> ) | ) |
| Peet Chatta       | Past questions            |                                                    |                           |                      |               |   |
| nanoran<br>Da     | Initial Question          | Date Submitted Tin                                 | ne Submitted Date Respond | ed Time Responded    | Chot Complete |   |
| Bid Opportunities | How do you submit a bid?  | 21/12/2023                                         | 10.33 21/12/2023          | 16:42                | ø             |   |
| Described Problem | What is COC2              | 17/12/2023                                         | 18:21 17/12/2023          | 19:01                | ø             |   |
| 0                 | How long does a bid take? | 15/11/2023                                         | 12:02 NA                  | NA                   | ⊗             |   |
| Logent            |                           |                                                    |                           |                      |               |   |
| Logout            |                           |                                                    |                           |                      |               |   |
| Logaut            |                           |                                                    |                           |                      |               |   |
| Lasor             | Past                      | t Questio                                          | ns                        |                      |               |   |
| Lagout            | Pasi<br>• In              | <b>t Questio</b><br>itial Questior                 | ns                        | Date Res             | ponded        |   |
| Logust            | Past<br>In<br>Do          | <b>t Questio</b><br>itial Question<br>ate Submitte | ns<br>d                   | Date Res<br>Time Res | ponded        |   |

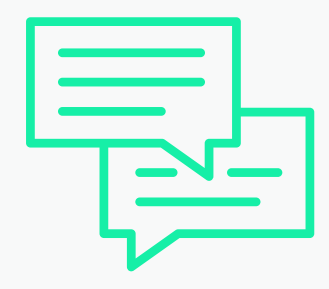

PAST CHATS (IN CHAT)

Here you can continue on with past chats that you have started or view closed chats.

#### **Other Past Chats**

Here you will find your past conversations.

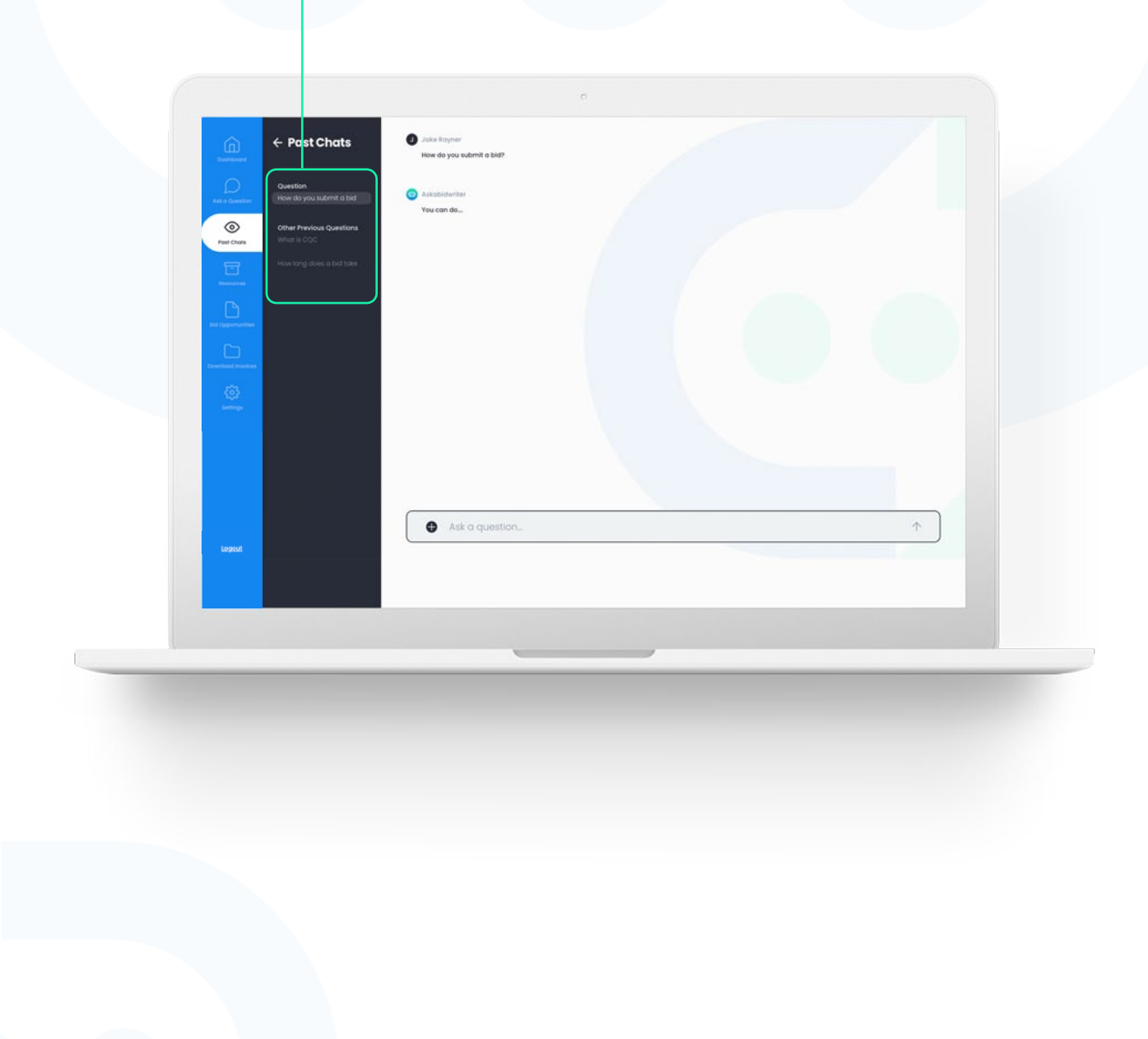

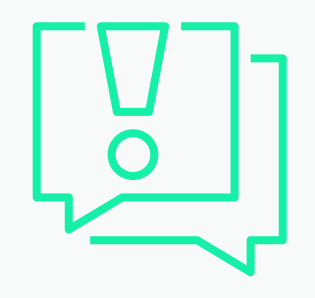

### **YOUR SECTOR**

When you ask a question that isn't related to the sector that you're signed up for, you will receive a message stating that.

On top of general bidding questions, access is granted for sector-specific questions. These questions should be linked to your sector of choice.

#### Other Sector Messages

If you ask a question about a different sector, our admin team will advise on the process to follow.

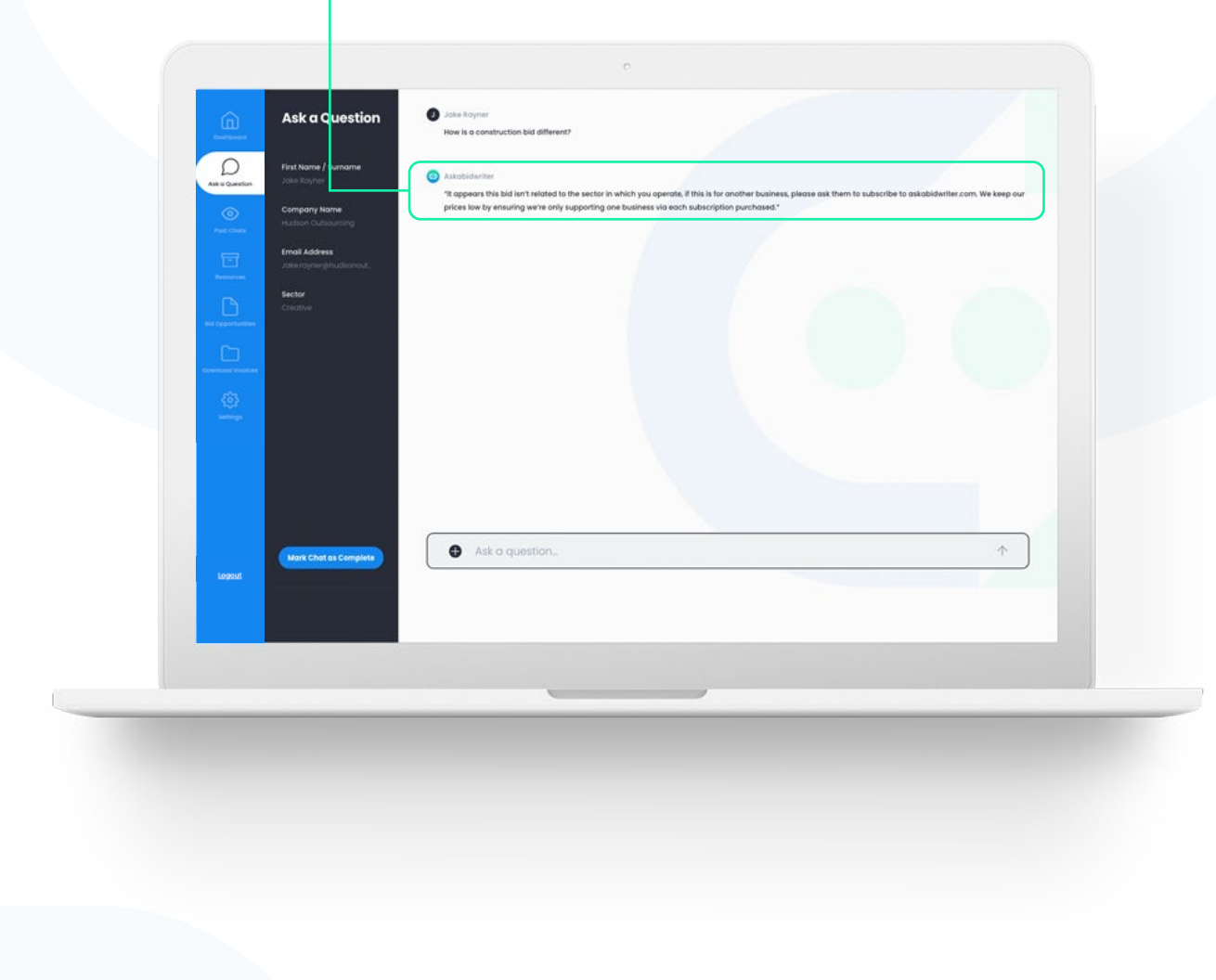

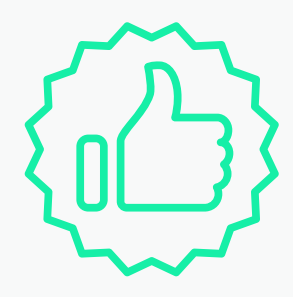

### MARKED CHAT AS COMPLETED

Once a chat has been marked as complete, there will be a display message that states that you won't be able to ask another question in that chat.

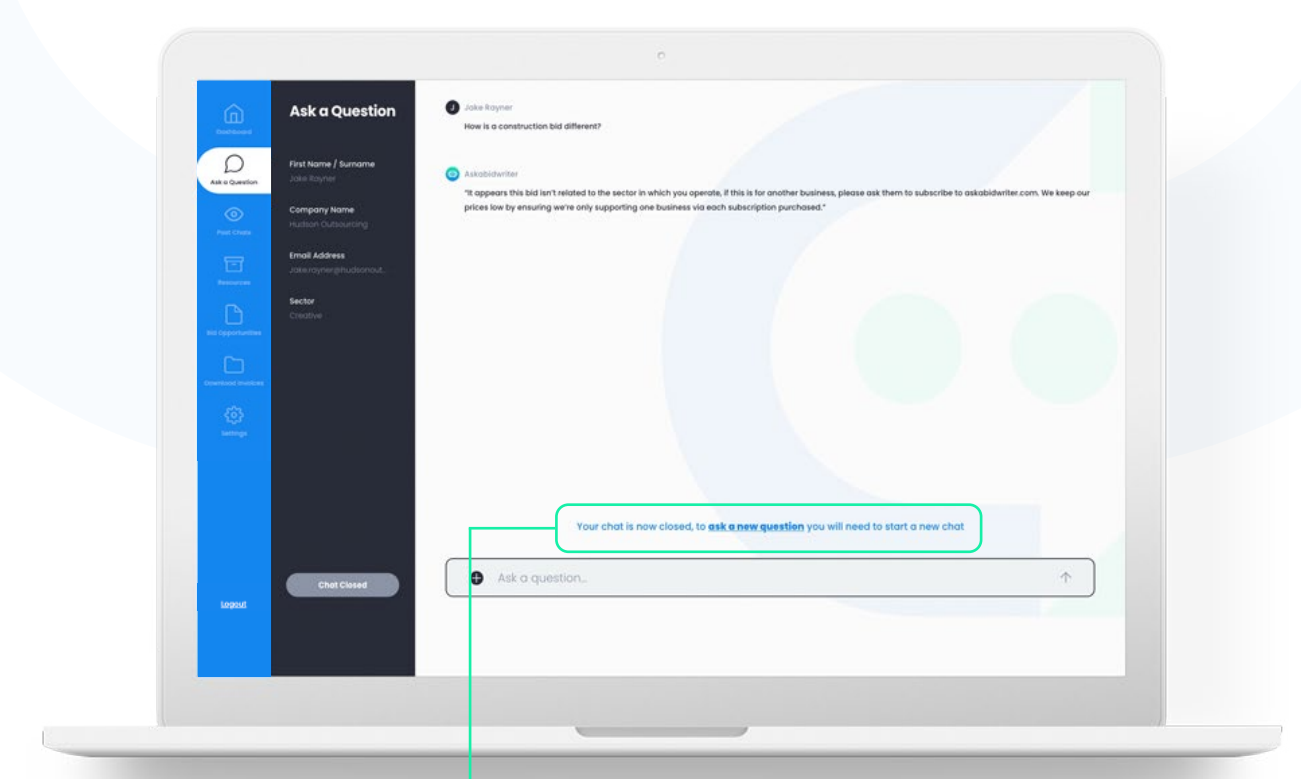

#### **Closed Chat Message**

Once a chat has been closed, the following message appears. You can start a new chat by clicking 'Ask a New Question'.

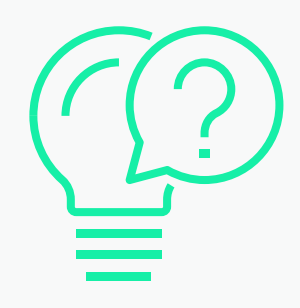

### ASK A QUESTION

You will be able to ask a question related to the sector that you signed up with.

#### Your Details

In this section on 'Ask a Question' your details will be displayed here, the main purpose for this is so you can see which sector you are registered for.

#### Messages

The messages between you and the admin will be displayed here.

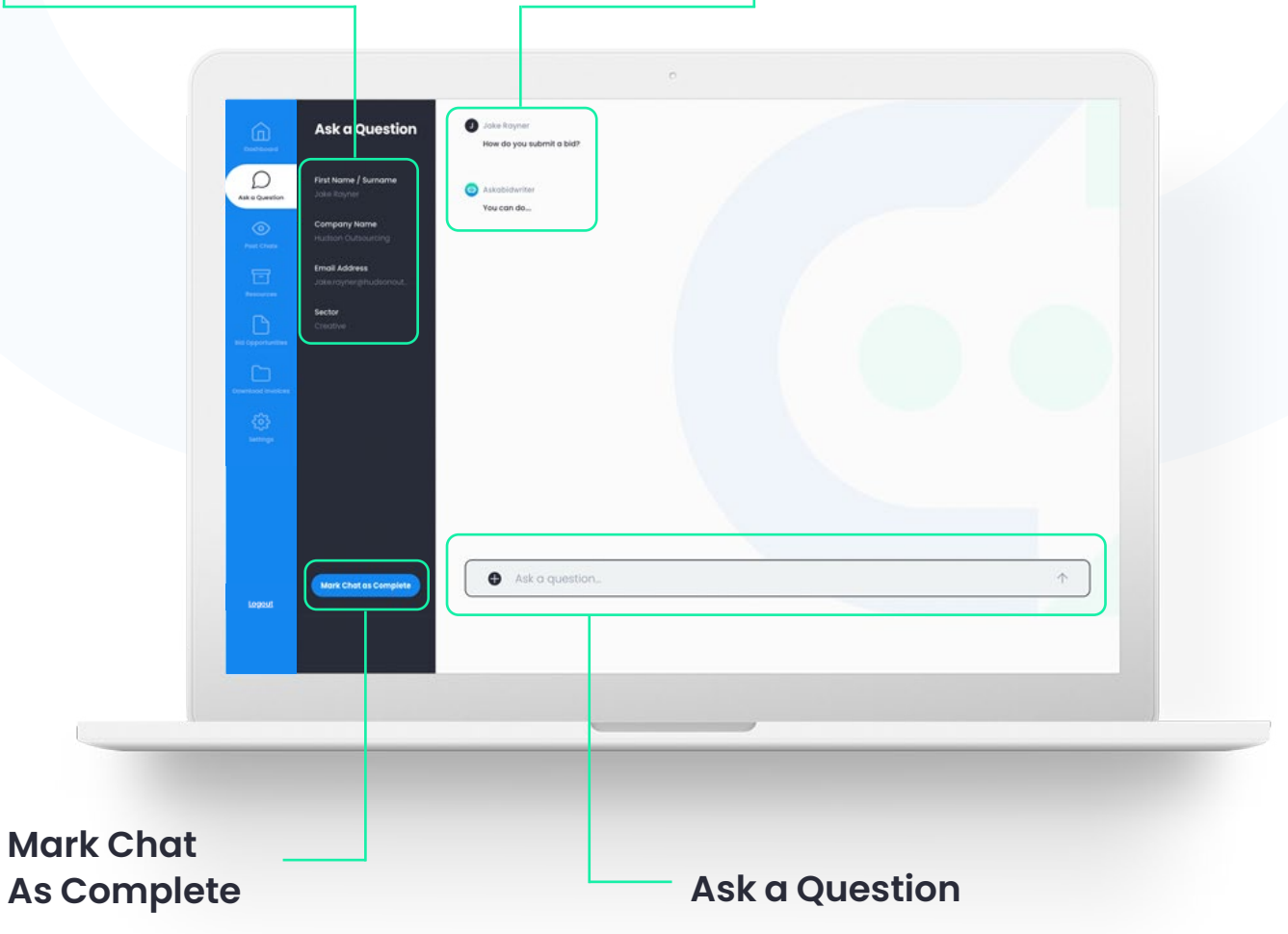

Once you have asked your question and received a reply, you can either ask a followup question or mark the chat as complete. When asking a question, you can also add documents that aid your request for support. Simply click on the plus symbol.

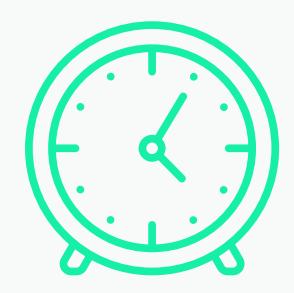

### **PAST CHATS**

Here you can view all of the past questions that you have asked and see whether the question has been answered.

#### **Past Questions**

21/12/2023

17/12/2023

15/11/2023

Past Chats

How do you submit a bid?

low long does a bid take

What is COC?

 $\odot$ 

Clicking on the initial question will take you to the past chat, where you can view the conversation or ask another question if the chat hasn't been marked as complete.

10:33

18:21

12:02

21/12/2023

17/12/2023

Ø

Ø

 $\otimes$ 

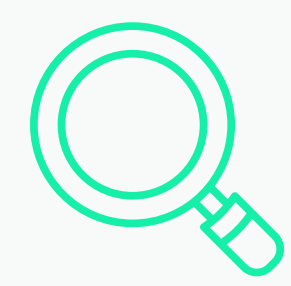

### SEARCH FOR BID OPPORTUNITIES

In this section you will be granted access to the **Hudson Outsourcing opportunity tracking portal** for your sector of choice.

Here you can search for new bids by either using the filters or the search bar if you have a bid in mind.

#### **Filters**

When searching using the filters, you must clear all filters to repeat a search.

| ~                   | FILTERS                                      | Discover On           | portunities                                                        | unertunities | Favourit   | -         | · isouth      |               | Region   |
|---------------------|----------------------------------------------|-----------------------|--------------------------------------------------------------------|--------------|------------|-----------|---------------|---------------|----------|
| Daiteoard           | PORTALS                                      | Discoverop            | portanities                                                        |              | Cincon     | 2         | -             |               | angen!   |
| ~                   | Healthcare                                   |                       |                                                                    |              |            |           |               |               |          |
| Ant o Common        | KEYWORDS Add Reyword                         | BUYER +               | PROJECT TITLE .                                                    | COUNTRY -    | THE -      | VALUE *   | UPLOAD DATE + | DEADLINE *    | ACTION - |
| ۲                   | Al Keywords                                  | Northumbrian<br>Water | Design Services for New Gallery at<br>the National Army Museum     | UK           | Privote    | £40,000   | Sth Dec 2022  | 5th Dec 2023  | In + 2   |
| Post Chats          | VALUE<br>Min Volue Mox Volue<br>0 (201300000 | Bradley Hall          | HS2 Main Works SI & 52 - LOD5<br>Integrator - Design Coordination  | us           | Private    | \$50,000  | 4th Dec 2022  | 4th Dec 2023  | In + 9   |
|                     | 🔿 Undisclosed 🛛 🔗 All                        | 85W Timber Ud         | West Yorkshire Combined<br>Authority Brand Review                  | UK           | Private    | £400,000  | 5th Feb 2022  | 5th Feb 2023  | in + 0   |
| Bid Oppertunities   | UPLOADED                                     | NHS North East        | Design Services for New Gallery at<br>the National Army Museum     | UK           | Government | £10,000   | 20th Jun 2022 | 20th Jun 2023 | in + 2   |
| Deverticed Involces | DEADLINE                                     | Portolio North        | HS2 Main Works 51 & 52 - LOD5 Integrator -<br>Design Coordination  | US           | Privote    | \$45,000  | 12th May 2022 | 12th May 2023 | N # 2    |
| (0)<br>temps        | Select a Date                                | Northumbrian<br>Water | Design Services for New Gallery at<br>the National Army Museum     | us           | Private    | \$40,000  | 5th Dec 2022  | 5th Dec 2023  | 14 × 2   |
|                     | Ciece Filter                                 | Bradley Hall          | HS2 Main Works \$1.6.32 - LOD5<br>Integrator - Design Coordination | UK           | Private    | E50,000   | 4th Dec 2022  | 4th Dec 2023  | 16 # P   |
|                     |                                              | 85W Timber Ltd        | West Yorkshire Combined<br>Authority Brand Review                  | us           | Private    | \$400,000 | 5th Feb 2022  | 5th Feb 2023  | le + 9   |
|                     |                                              | NHS North East        | Design Services for New Gallery at<br>the National Army Museum     | us           | Government | \$10,000  | 20th Jun 2022 | 20th Jun 2023 | 10 + 0   |
| Lopout              |                                              | Portolio North        | HS2 Main Works \$1.6.52 - LOD5<br>Integrator - Design Coordination | UK           | Private    | £45,000   | 12th May 2022 | 12th May 2023 | le + 2   |
|                     |                                              |                       |                                                                    |              |            |           |               |               |          |

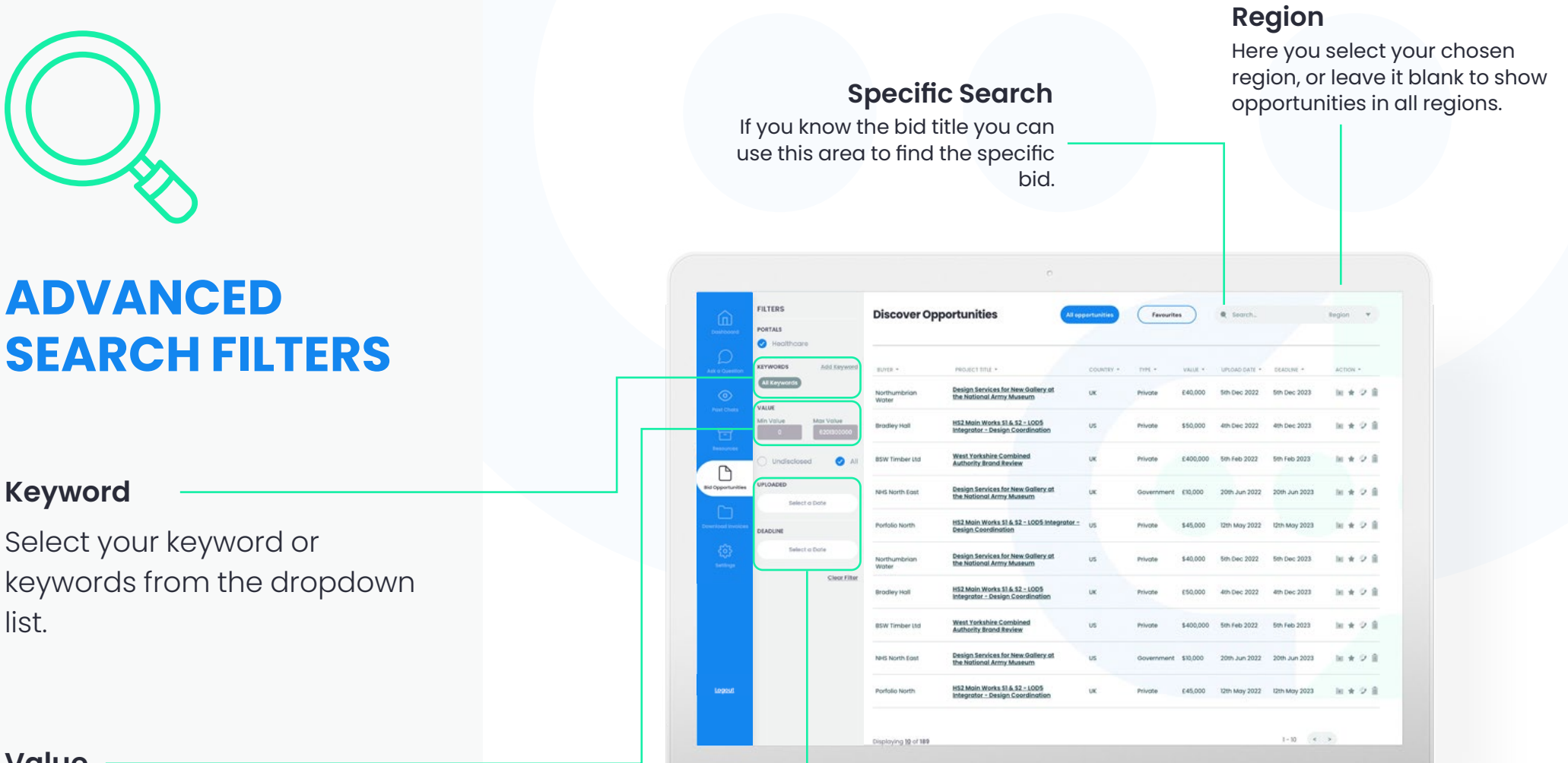

#### Value

Type in the value of the tenders that you are looking for. For example, bids valued between £100,000-£500,000.

#### **Uploaded and Deadline filters**

These filters allow you to refine the search to look for opportunities recently uploaded or with specific deadlines.

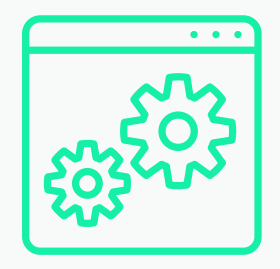

### OTHER FEATURES

#### **Access documents**

:=

This takes you to the original bid listing or submission portal.

#### Save to Favourites

Click on the star to save a bid to your favourites.

### 9

+

\*

#### Schedule a call

Simply click this button to request a call with our team regarding the selected bid.

### ....

#### Request bid writing quote

If you need bid writing support, you can request a quote from our team.

#### Favourites

Here you can view all the bids that you saved as your favourites.

| Image: Second Second |                   | FILTERS                                                 | Discover Op           | portunities                                                                       | d opportunities | Favourits  | •         | € Search.                     |                             | Region     |     | Ŧ |
|----------------------------------------------------------------------------------------------------|-------------------|---------------------------------------------------------|-----------------------|-----------------------------------------------------------------------------------|-----------------|------------|-----------|-------------------------------|-----------------------------|------------|-----|---|
| Name         Value         Name         Name <t< th=""><th></th><th>Healthcare      KEYWORDS Add. Saywood      Alt.Keywords</th><th>Northumbrian<br/>Water</th><th>PROJECT TITLE -<br/>Design Services for New Gallery at<br/>the National Army Museum</th><th>COUNTRY -</th><th>TYPE +</th><th>VALUE *</th><th>UPLOAD DATE -<br/>5th Dec 2022</th><th>SEADLINE -<br/>Sith Dec 2023</th><th>Acro<br/>Be</th><th>n -</th><th>2</th></t<>                                                                                                    |                   | Healthcare      KEYWORDS Add. Saywood      Alt.Keywords | Northumbrian<br>Water | PROJECT TITLE -<br>Design Services for New Gallery at<br>the National Army Museum | COUNTRY -       | TYPE +     | VALUE *   | UPLOAD DATE -<br>5th Dec 2022 | SEADLINE -<br>Sith Dec 2023 | Acro<br>Be | n - | 2 |
| Amount <ul> <li>             Undisclosed             <ul> <li>                   Undisclosed                  <ul> <li>                   Undisclosed                     <ul> <li>                         Undisclosed                          <ul> <li></li></ul></li></ul></li></ul></li></ul></li></ul>                                                                                                    |                   | Min Volue Max Volue                                     | Bradley Hall          | HS2 Main Works 51 6. 52 - LOD5<br>Integrator - Design Coordination                | us              | Private    | \$50,000  | 4th Dec 2022                  | 4th Dec 2023                | 141 1      | R S | 1 |
| URDARE         March 2000         March 2000<                                                                                                    | Lesson et         | 🔿 Undisclosed 🛛 🥥 All                                   | 85W Timber Utd        | West Yorkshire Combined<br>Authority Brand Review                                 | UK              | Private    | £400,000  | 5th Feb 2022                  | 5th Feb 2023                | 36         | R ( |   |
| DADUNE         DADUNE         Pertisio North         HSZAbin Works SL& SZ-LSOS Integrater         us         Private         \$46,000         Tot Nuky 2022         Tot Nuky 2023         Nil * * *         Nil * * *           Beist o Date         Interto Totre         Sector Date         Sector Date <td< td=""><td>Bid Opportunities</td><td>UPLOADED<br/>Select o Dote</td><td>NHS North East</td><td>Design Services for New Gallery at the National Army Museum</td><td>UK</td><td>Government</td><td>£10,000</td><td>20th Jun 2022</td><td>20th Jun 2023</td><td>34</td><td></td><td></td></td<>                                                                                                    | Bid Opportunities | UPLOADED<br>Select o Dote                               | NHS North East        | Design Services for New Gallery at the National Army Museum                       | UK              | Government | £10,000   | 20th Jun 2022                 | 20th Jun 2023               | 34         |     |   |
| Exercise         Instrumentation         Besign:Secrises for New Gollery of Instrumentation         U.S.         Private         \$40,000         Stribuce 2022         Stribuce 2023         Init + 0*           Client Time         Client Time         Bits Mathematical Anny Massaum         U.S.         Private         \$40,000         Stribuce 2022         Stribuce 2023         Init + 0*         Init + 0*           Brodiery Hold         HS2 Main Motional Anny Massaum         U.S.         Private         \$50,000         4th Dec 2022         Stribuce 2023         Init + 0*         Init + 0*           Brodiery Hold         HS2 Main Motional Anny Massaum         U.S.         Private         \$50,000         4th Dec 2022         Strib - 0:203         Init + 0*           Brodiery Hold         HS2 Main Motional Anny Massaum         U.S.         Private         \$40,000         Strib - Dec 2023         Init + 0*           Brodiery Hold         HS2 Main Motional Anny Massaum         U.S.         Private         \$40,000         Strib - Dec 2023         Init + 0*           Brodiery Hold         HS2 Main Motional Anny Massaum         U.S.         Private         \$40,000         Strib - Dec 2023         Init + 0*         Init + 0*           Brodiery Hold         HS2 Main Motional Anny Massaum         U.S.         Government         \$10,000 <td></td> <td>DEADLINE</td> <td>Portolio North</td> <td>HS2 Main Works \$1 &amp; \$2 - LOD5 Integra<br/>Design Coordination</td> <td>or.= US</td> <td>Privote</td> <td>\$45,000</td> <td>12th May 2022</td> <td>12th May 2023</td> <td>34</td> <td>R 5</td> <td>1</td>                                                                                                    |                   | DEADLINE                                                | Portolio North        | HS2 Main Works \$1 & \$2 - LOD5 Integra<br>Design Coordination                    | or.= US         | Privote    | \$45,000  | 12th May 2022                 | 12th May 2023               | 34         | R 5 | 1 |
| Local Line         Provide         HS2 Main Works 318,432–1005         UK         Private         E50.000         4th Dac 2022         eth Dac 2023         line         Imit           B00 Timber Idd         West Nether States Cambined         US         Private         50.000         4th Dac 2022         eth Dac 2023         line         Imit         Imit <td></td> <td>Select a Date</td> <td>Northumbrian<br/>Water</td> <td>Design Services for New Gallery at<br/>the National Army Museum</td> <td>us</td> <td>Private</td> <td>\$40,000</td> <td>5th Dec 2022</td> <td>5th Dec 2023</td> <td>ы</td> <td>k S</td> <td>1</td>                                                                                                    |                   | Select a Date                                           | Northumbrian<br>Water | Design Services for New Gallery at<br>the National Army Museum                    | us              | Private    | \$40,000  | 5th Dec 2022                  | 5th Dec 2023                | ы          | k S | 1 |
| Bits Vitimber 1131         West Stortshike Combined<br>Authority Road Brusse         US         Privane         \$400,000         tim Feb 2022         tim is 201         lim is 201           Nells North East         Bits Model Brusse         US         Privane         \$400,000         tim Feb 2022         tim is 201         lim is 201           Nells North East         Bits Model Brusse         US         dowernment         \$10,000         tim North 2022         20th Jun 2023         lim is 201           Nortalio North         Bits Model Brusse         US         dowernment         \$10,000         20th Jun 2022         20th Jun 2023         lim is 201           Nortalio North         Bits Model Brusse         UK         Private         £40,000         12th May 2022         12th May 2022         12th May 2023         lim is 201                                                                                                    |                   | CARLENA                                                 | Bradley Hall          | HS2 Main Works \$1.6. \$2 - LOD5<br>Integrator - Design Coordination              | UK              | Private    | E50,000   | 4th Dec 2022                  | 4th Dec 2023                | 34         | R 5 | 1 |
| Neis North Fost         Design Services. Iot Here Gollery of<br>the Noticional Army Maskeum         US         Doverment         \$10,000         20th Jun 2022         20th Jun 2023         Im # 2* (<br>Im # 2* (           Logetst         Portalo North         152 Main. Works 316.52::005<br>Integrator - Design Coordination         UK         Private         646.000         12th May 2022         12th May 2023         Im # 2* (                                                                                                    |                   |                                                         | 85W Timber Ltd        | West Yorkshire Combined<br>Authority Brand Review                                 | US              | Private    | \$400,000 | 5th Feb 2022                  | 5th Feb 2023                | be -       | R S | 1 |
| Logest Portolo North HS2 Main Works 314 35 - 1005 UK Private E45,000 12th May 2022 12th May 2023 📧 🖈 🖓 🛙                                                                                                    |                   |                                                         | NHS North East        | Design Services for New Gallery at<br>the National Army Museum                    | us              | Government | \$10,000  | 20th Jun 2022                 | 20th Jun 2023               | be a       | k 0 | 1 |
|                                                                                                    | Legant            |                                                         | Portolio North        | HS2 Main Works 51 & 52 - LOD5<br>Integrator - Design Coordination                 | UK              | Private    | £45,000   | 12th May 2022                 | 12th May 2023               | - le s     | k S | 1 |

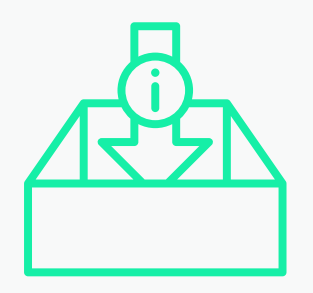

### **RESOURCES**

The resources section has five subsections which include: 'Read', 'Watch', 'Listen', 'View Opportunities' and 'Templates'.

#### 'View All' Button

When you click on 'View All', it will take you to a separate page dedicated to the resource you clicked.

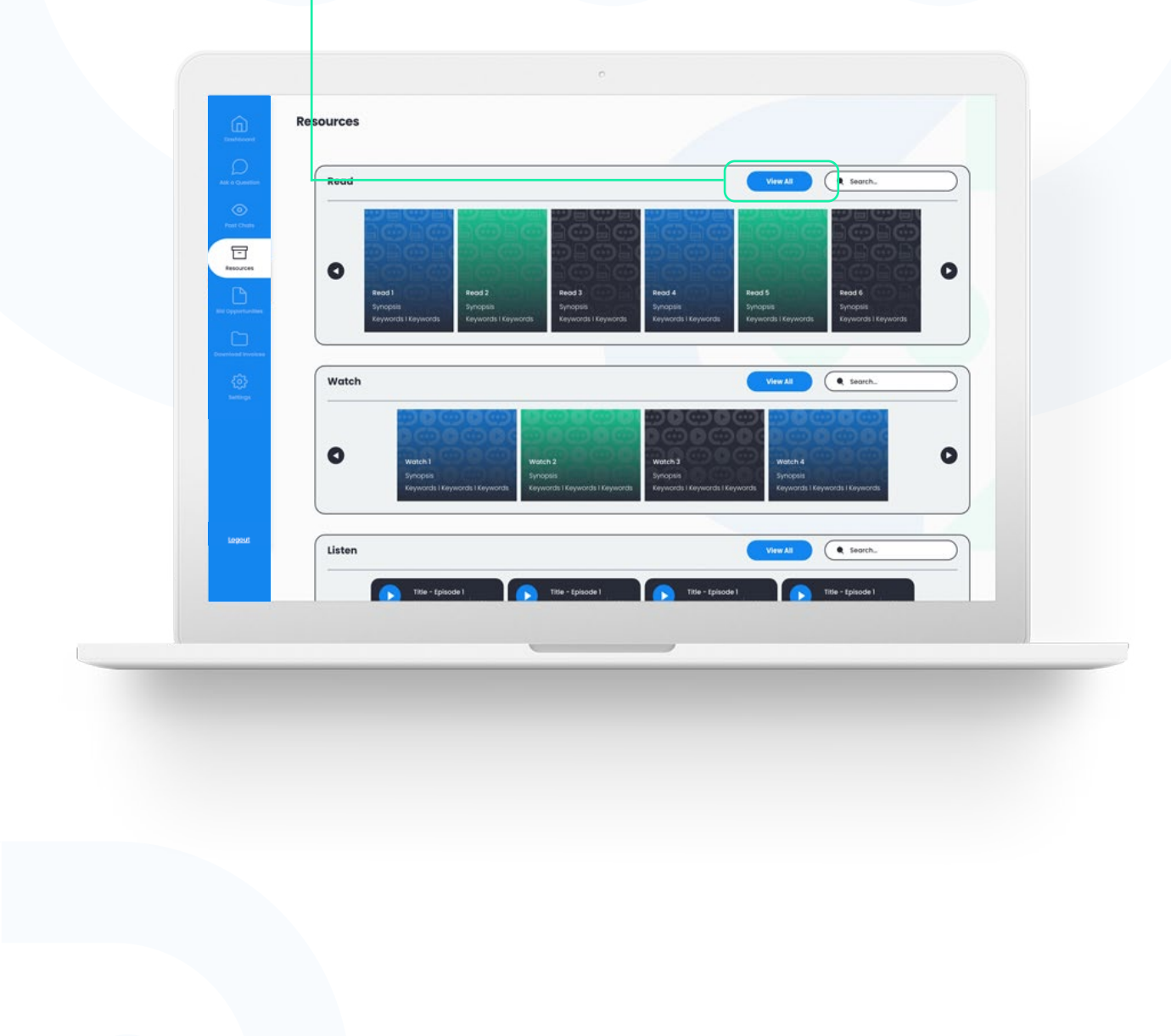

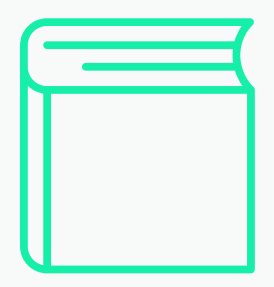

### READ

In this section there are PDFs for you to read. Many will be based around the sector that you signed up for.

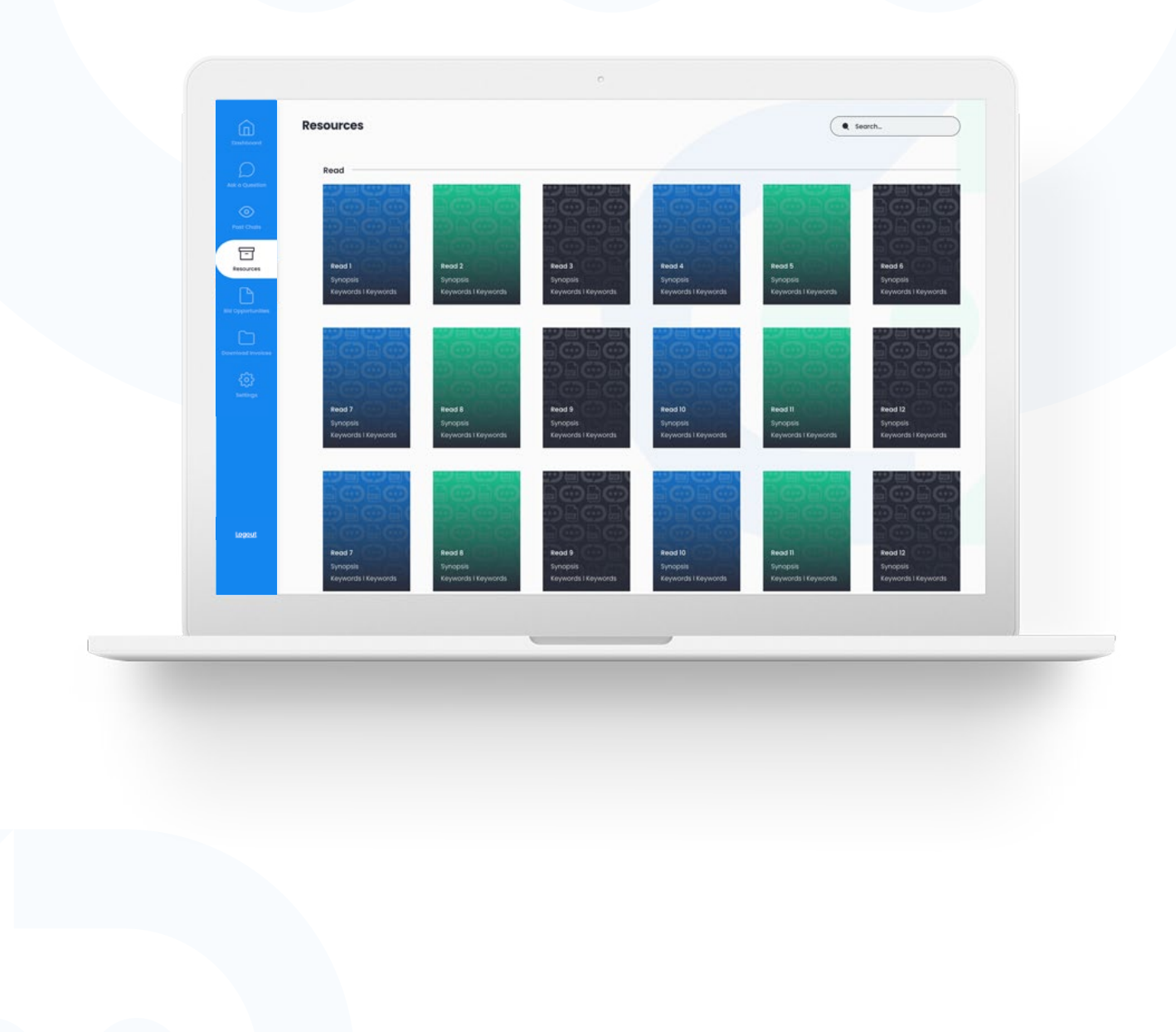

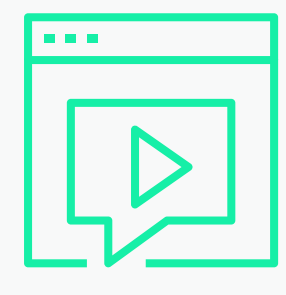

### WATCH

In this section there are videos for you to watch. Many will be based around the sector that you signed up for.

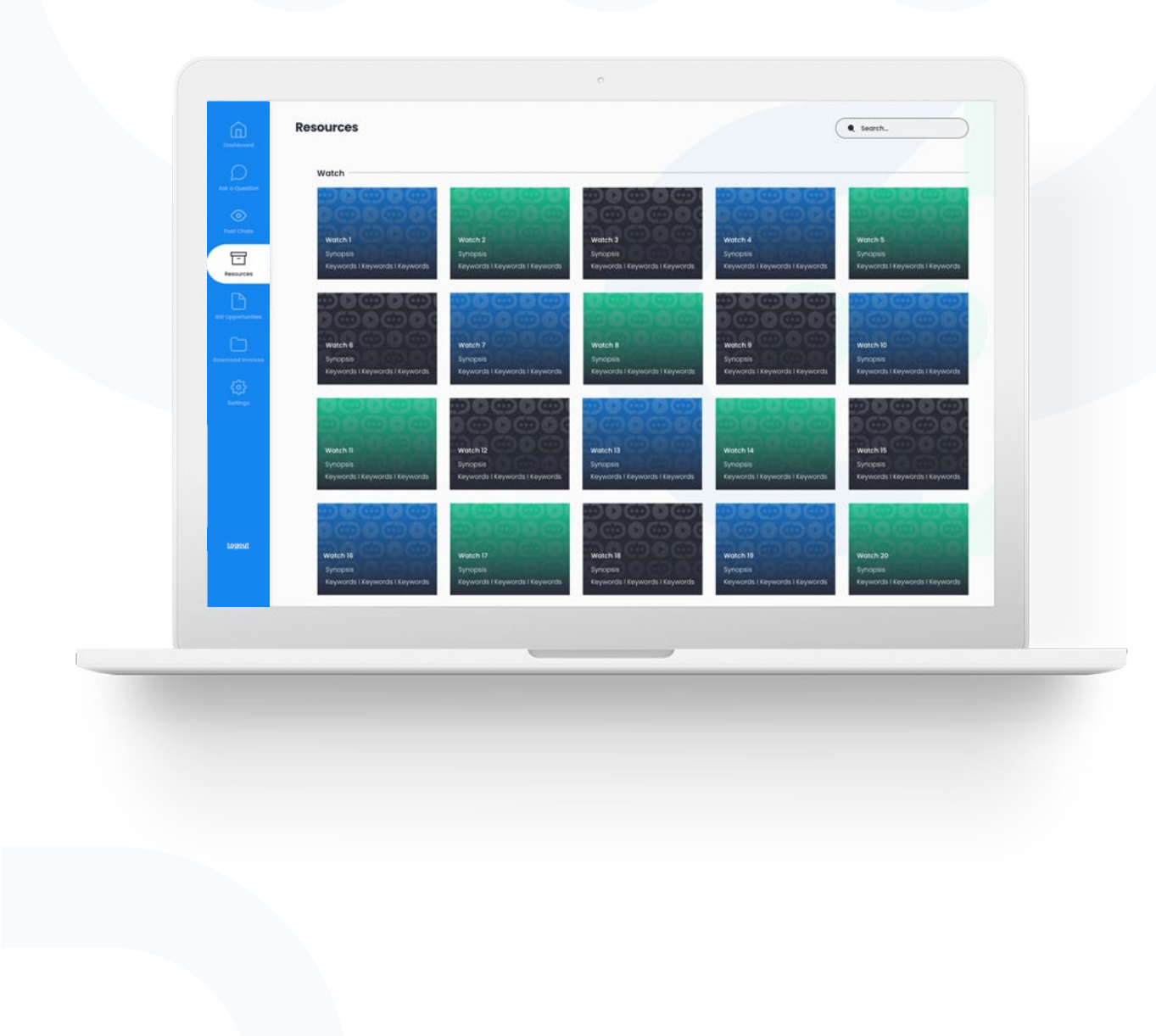

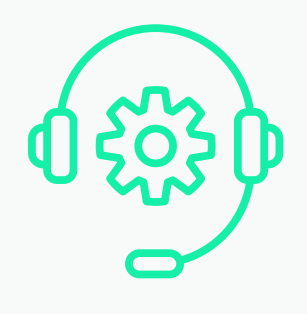

### LISTEN

In this section there are audio resources for you to listen to. Many will be based around the sector that you signed up for.

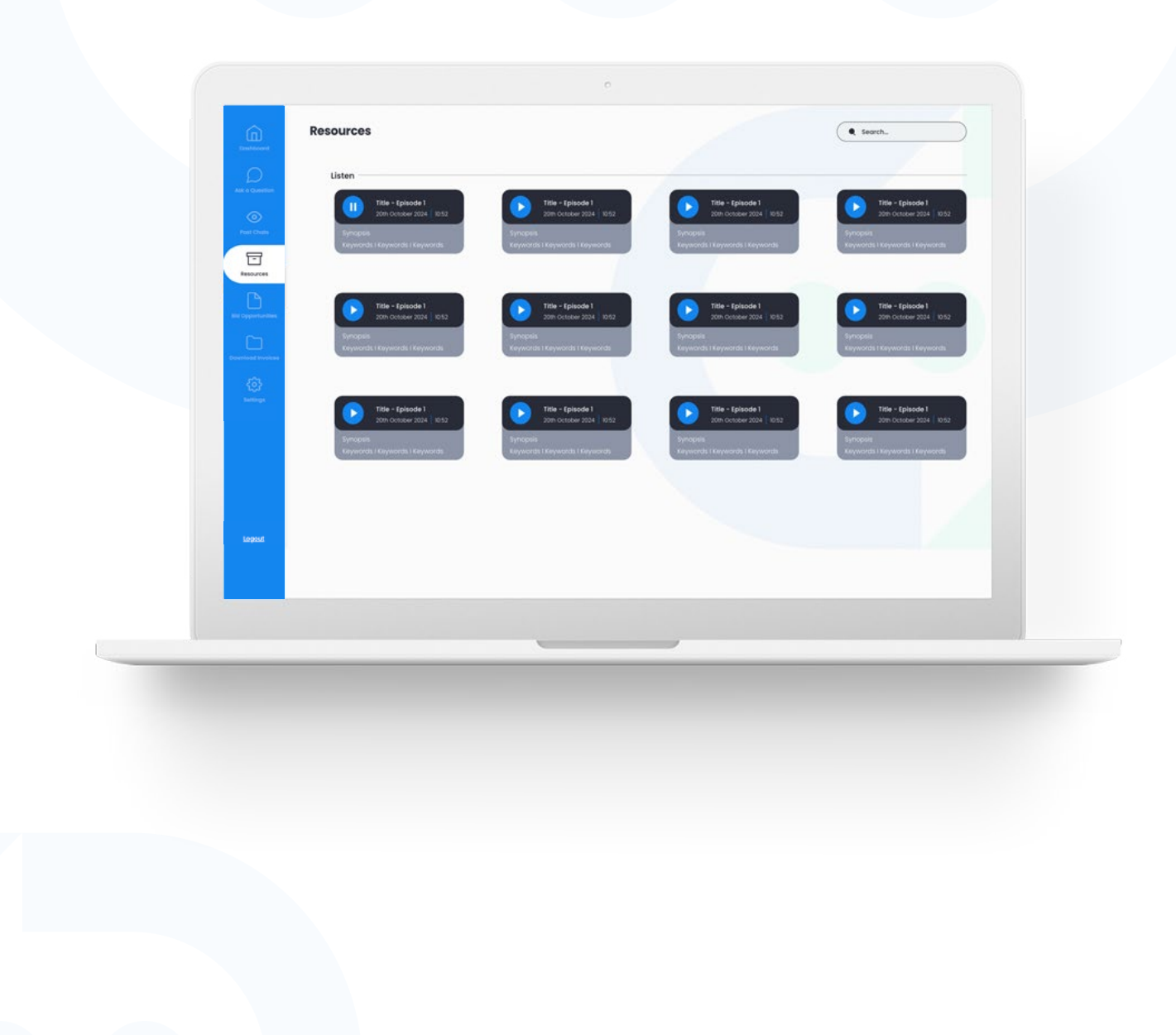

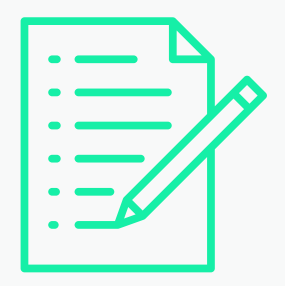

### **TEMPLATES**

In this section you will find templates to assist you with your bidding efforts.

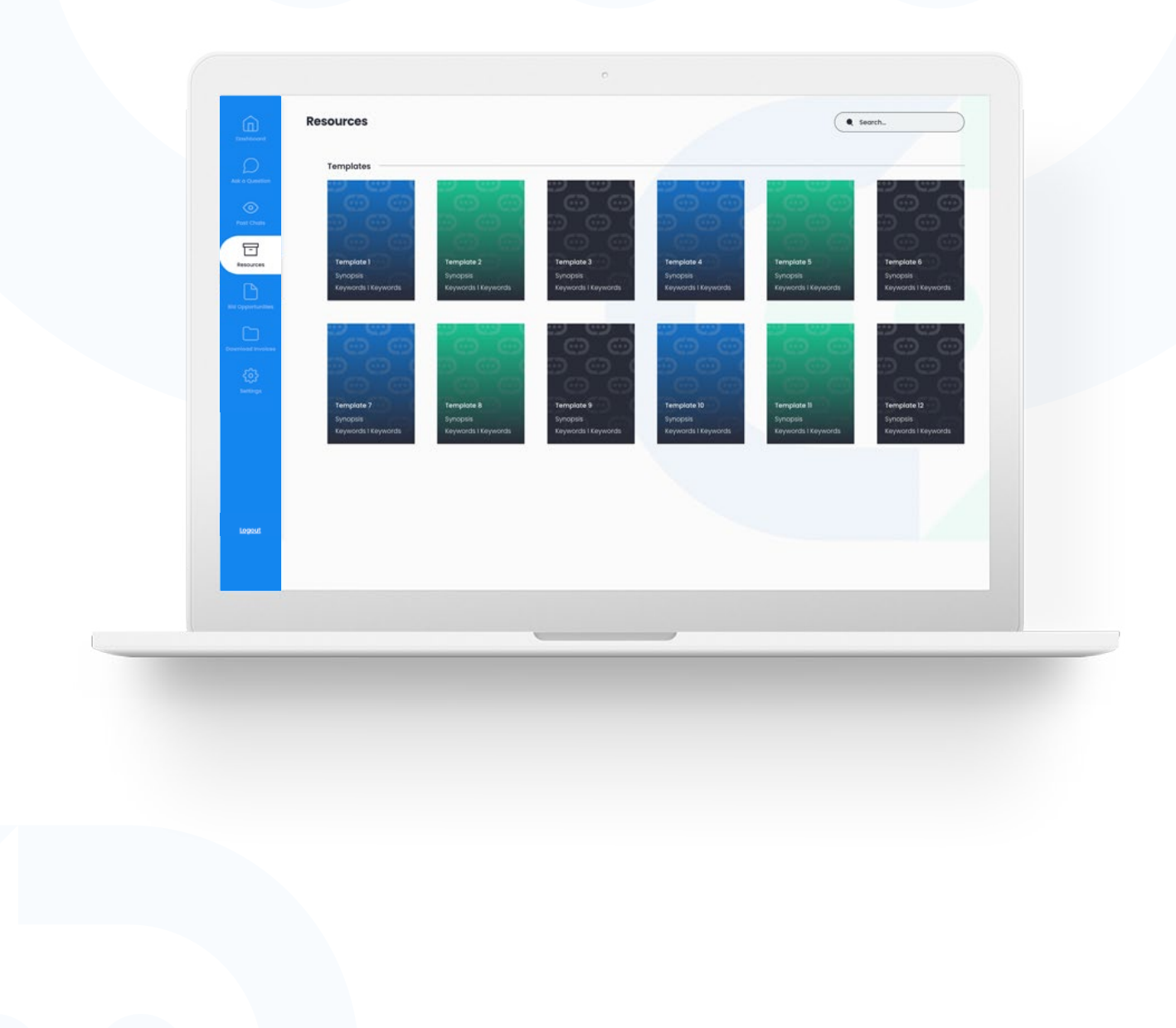

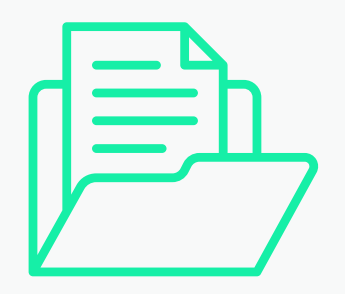

### **OPPORTUNITIES**

This is another route to your Bid Opportunities area. From here select your sector of choice and your search facility will open. **View Button** 

Select the 'View' button to gain access to bidding opportunities for your sector. If you select a sector, you do not have access to, our system will let you know.

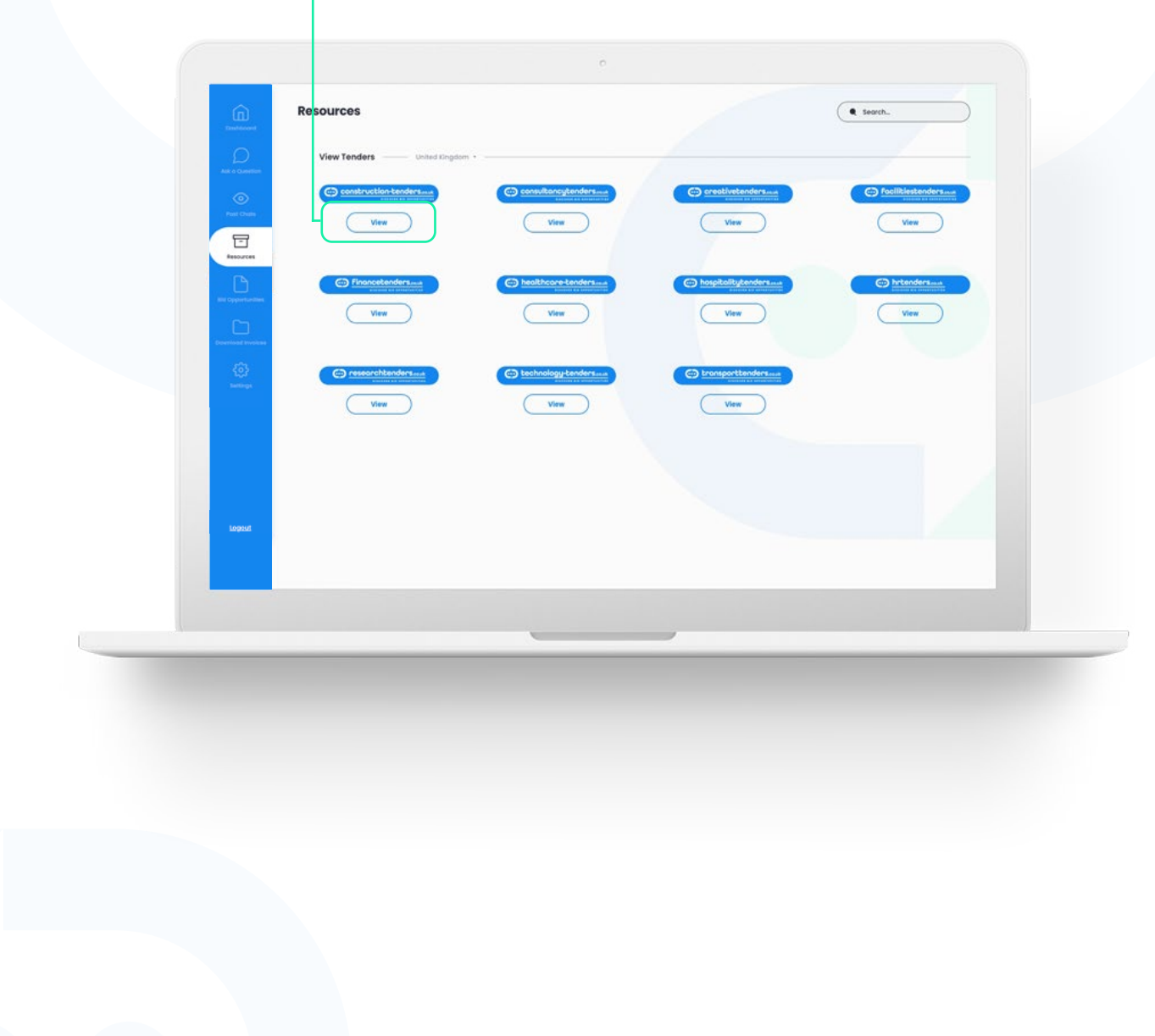

This page shows you all the possible sectors available on the platform, you will be able to access the Bid Opportunities for your sector but you will require a seperate account to access opportunities in a alternate sector.

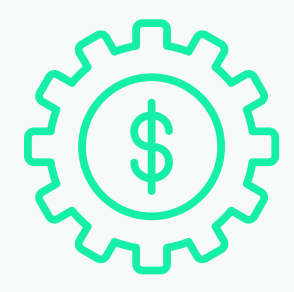

### DOWNLOAD INVOICES

All invoices that you have paid will be shown in this section. You can see the following: 'Invoice ID', 'Date', 'Invoice Amount' and a 'Download' button.

| Image: Second second secon |     | All Invoices   | Invoice ID | Date       | Invoice Amount |          |
|----------------------------------------------------------------------------------------------------|-----|----------------|------------|------------|----------------|----------|
| Image: Single Single Singl |     | east Churrs    | #303       | 20/12/2023 | £50            | Download |
| Partial 20/12/2023 650 Counteed   Partial 20/12/2023 650 Counteed                                                                                                    |     | E              | #302       | 20/12/2023 | ٤50            | Download |
| Image: Spectra spectra spec |     | 0              | #301       | 20/12/2023 | £50            | Download |
| #299       20/12/2023       650       Overrifeed         #217       20/12/2023       650       Overrifeed         #295       20/12/2023       650       Overrifeed         #295       20/12/2023       650       Overrifeed         #296       20/12/2023       650       Overrifeed         #295       20/12/2023       650       Overrifeed         #296       20/12/2023       650       Overrifeed         #296       20/12/2023       650       Overrifeed         #296       20/12/2023       650       Overrifeed         #296       20/12/2023       650       Overrifeed         #296       20/12/2023       650       Overrifeed         #296       20/12/2023       650       Overrifeed         #296       20/12/2023       650       Overrifeed         #296       20/12/2023       650       Overrifeed                                                                                                    |     | Cypterformines | #300       | 20/12/2023 | £50            | Download |
| 4236     20/12/2023     690     Ouenised       4237     20/12/2023     650     Ouenised       4296     20/12/2023     650     Ouenised       4295     20/12/2023     650     Ouenised       4294     20/12/2023     650     Ouenised                                                                                                    | Dow | nlood invoices | #293       | 20/12/2023 | £50            | Download |
| #297     20/12/2023     £50     Ownload       #296     20/12/2023     £50     Deenload       #295     20/12/2023     £50     Deenload       #294     20/12/2023     £50     Ownload                                                                                                    |     | ()<br>Sattaga  | #298       | 20/12/2023 | 620            | Download |
| #226     20/12/2023     (50     Oversload       #225     20/12/2023     (50     Oversload       #234     20/12/2023     (50     Oversload                                                                                                    |     |                | #297       | 20/12/2023 | ٤50            | Download |
| a 20% 20/12/2023 (30 Cenniced<br>a 234 20/12/2023 (50 Cenniced                                                                                                    |     |                | #295       | 20/12/2023 | £50            | Download |
|                                                                                                    |     |                | #295       | 20/12/2023 | £50            | Download |
|                                                                                                    |     |                | #294       | 20/12/2023 | 650            | Download |
|                                                                                                    |     |                |            |            |                |          |
|                                                                                                    |     |                |            |            |                |          |
|                                                                                                    |     |                |            |            |                |          |
|                                                                                                    |     |                |            |            |                |          |
|                                                                                                    |     |                |            |            |                |          |
|                                                                                                    |     |                |            |            |                |          |
|                                                                                                    |     |                |            |            |                |          |
|                                                                                                    |     |                |            |            |                |          |
|                                                                                                    |     |                |            |            |                |          |

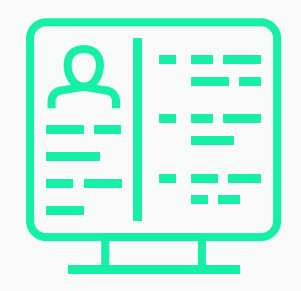

### SETTINGS (ADMIN USER)

As an Admin User, you can view all of your settings. You have access to alter the settings and passwords.

#### **Button Selection**

'My Details', 'Other Users', 'Add User' and 'Logout'.

| Punt        | Full Name<br>Company | Jake Rayner Hudson Outsourcing Ltd | Sector    | Construction Experienced Bidder | Lak          |
|-------------|----------------------|------------------------------------|-----------|---------------------------------|--------------|
| 1           | E tmail              | Jake Rayner                        | Job Title | writer                          |              |
| C           | Phone                | 07653918222                        |           |                                 |              |
| See Opport  | Address              | Bowburn                            |           |                                 |              |
| Description | Country              | United Kingdom                     |           |                                 |              |
| 4           | Password Reset       |                                    |           |                                 |              |
|             | Current Password     | Possword                           |           |                                 |              |
|             | New Password         | Password                           |           |                                 |              |
|             | Re Type New Posswo   | rd Password                        |           |                                 | Save Changes |
|             | Create Additional    | uur                                |           |                                 |              |
|             |                      |                                    |           | -                               |              |
|             |                      |                                    |           |                                 |              |
|             |                      |                                    |           |                                 |              |
|             |                      |                                    |           |                                 |              |
|             |                      |                                    |           |                                 |              |
|             |                      |                                    |           |                                 |              |

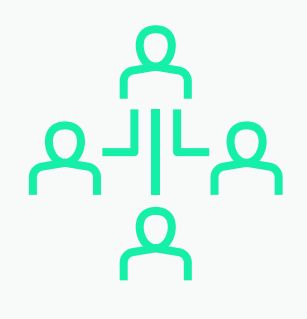

### OTHER USERS (ADMIN USER)

If you are the Admin User for your account (this will usually be the first user to sign up unless reallocated) you will be able to oversee all the other users within your company account.

The following information will be displayed for each user: 'Name', 'Job Title' and 'Email'.

#### 'View User' Button

This button will allow you to see the users' settings.

|                        | All Users   |           |         | Search. |
|------------------------|-------------|-----------|---------|---------|
| •                      | User Nome   | Job Title | Imail   |         |
| =                      | Jake Rayner | Witer     | Heliogi | View    |
|                        | Jake Rayner | Witer     | Heliog  | View    |
| Bid Opperturbles       | Jake Rayner | Writer    | Hellogi | View    |
| Desertional Involution | Jake Rayner | Writer    | Helloge | View    |
| \$                     | Jake Rayner | Writer    | Helog   | View    |
| Settings               | Jake Rayner | Writer    | Hellogi | View    |
|                        | Jake Rayner | Writer    | Hellogi | View    |
|                        | Jake Rayner | Writer    | Hellogi | View    |
|                        | Jake Royner | Writer    | Hellog  | View    |
| Lopeut                 |             |           |         |         |
|                        |             |           |         |         |
| -                      |             |           |         |         |
|                        |             |           | ,       |         |
|                        |             |           |         |         |
|                        |             |           |         |         |
|                        |             |           |         |         |
|                        |             |           |         |         |
|                        |             |           |         |         |
|                        |             |           |         |         |
|                        |             |           |         |         |

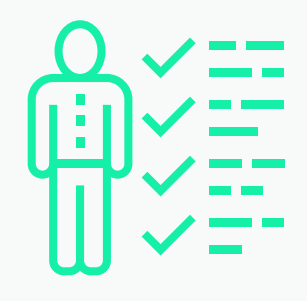

### ERROR ALERT -ADDING USER (ADMIN USER)

As an Admin User, you can view all the settings of the users in your company. You have access to alter the users' settings and passwords. You can also 'Delete' the account of the user.

| ANK IS COMMING         | Jake Rayner          | Jrike Rowner           | Sector     | Commutes           |   | Los          |
|------------------------|----------------------|------------------------|------------|--------------------|---|--------------|
| O<br>Pust Cherts       | Company              | Hudson Outsourcing Ltd | Experience | Experienced Bidder | 5 |              |
|                        | tmail                | (Jake Rayner           | Job Title  | Writer             |   |              |
| - Ch                   | Phone                | 07653918222            |            |                    |   |              |
| Biel Opperturbies      | Address              | Bowburn                |            |                    |   |              |
| Devertional Involution | Country              | United Kingdom         |            |                    |   |              |
| 0                      | Password Reset       |                        |            |                    |   |              |
|                        | Current Password     | Password               |            |                    |   |              |
|                        | New Password         | Possword               |            |                    |   |              |
|                        | Re Type New Password | Possword               |            |                    |   | Save Changes |
|                        |                      |                        |            |                    |   |              |
| Lopout                 | Delete Account       | Delete                 |            |                    |   |              |
|                        |                      |                        |            |                    |   |              |
|                        |                      |                        |            |                    |   |              |
|                        |                      |                        |            | <i></i>            |   |              |

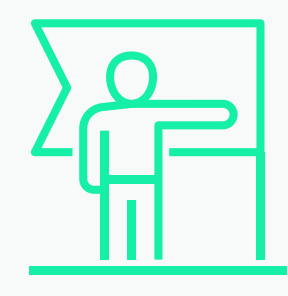

### ERROR ALERT -ADDING USER (ADMIN USER)

If this error appears when you try to add a new user to your account, your account has reached its limit of users. To add more users you will need to update your subscription.

#### **Upgrade Your Account**

When you have reached the limit on your account for users, you will be asked to upgrade your account if you want to add another user.

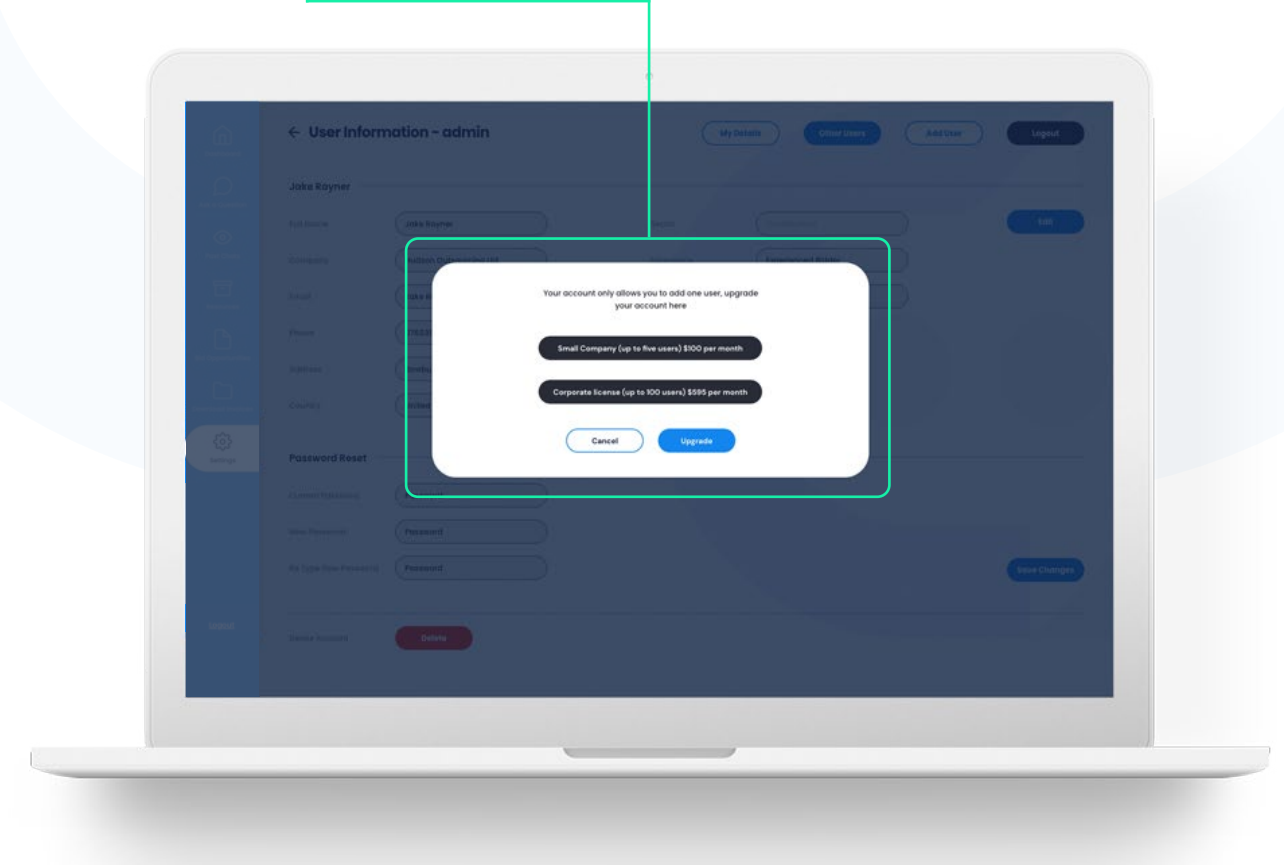

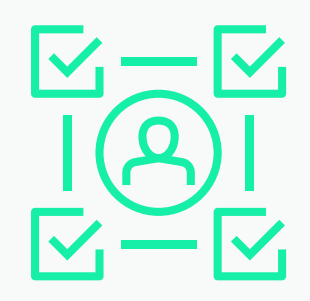

### ADDING NEW USER (ADMIN USER)

When adding a new user to your company account, you will need to fill in the 'New User Details'. Once this is done the new user will be able to log in with the details provided.

| CLLD<br>Destroyers |                              | New User Details                                                       |
|--------------------|------------------------------|------------------------------------------------------------------------|
| $\square$          | Joke Rayner                  | Enter the details to stort the new users account with Ask a Bid Writer |
|                    | 10.00mm                      | ( Your first name* )                                                   |
| Part Chains        | comment (Mudda               | Lob Title                                                              |
|                    | ina Gana                     |                                                                        |
|                    | ······                       | Presse enter on emoli                                                  |
| and Spectrum       | anti-                        | Confirm Email*                                                         |
|                    | curries ( Current            | L Address (L Country                                                   |
| 133                |                              | Is this user on admin                                                  |
| serings (          | Password Reset               | 🕗 Tes                                                                  |
|                    | and the second second second | O No                                                                   |
|                    | man (Prime                   |                                                                        |
|                    | 11111-111-1                  | Lind Contyre                                                           |
|                    |                              | Verify posseord*                                                       |
| Logast             |                              | Strong Password                                                        |
|                    |                              | Cancel Create New User                                                 |

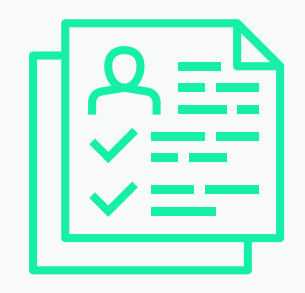

### SETTINGS (NON ADMIN)

You can view all the settings of your account. You have access to alter your settings and password.

|   |                        | Personal Details —   |                         |            |                    |              |    |
|---|------------------------|----------------------|-------------------------|------------|--------------------|--------------|----|
|   | 0                      | Full Name            | Jake Rayner             | Sector     | Construction       | Edit         |    |
|   | Part Chers             | Company              | (Hudson Outsourcing Ltd | Experience | Experienced Bidder |              |    |
|   | hannen                 | Email                | (Jake Rayner            | Job Title  | (Writer            |              |    |
|   |                        | Phone                | 07453918222             |            |                    |              |    |
|   | 6                      | Address              | Bowburn                 |            |                    |              |    |
|   | Devertional Involution | Country              | United Kingdom          |            |                    |              |    |
|   | 205<br>settings        | Password Reset       |                         |            |                    |              |    |
|   |                        | Current Password     | Password                |            |                    |              |    |
|   |                        | New Password         | Password                |            |                    |              |    |
|   |                        | Re Type New Password | Password                |            |                    | Save Changes |    |
|   |                        |                      |                         |            |                    |              |    |
|   | Lopout                 |                      |                         |            |                    |              |    |
|   |                        |                      |                         |            |                    |              |    |
|   |                        |                      |                         |            |                    |              |    |
|   |                        |                      |                         |            | ,                  |              | al |
| - |                        |                      |                         |            |                    |              |    |
|   |                        |                      |                         |            |                    |              |    |
|   |                        |                      |                         |            |                    |              |    |
|   |                        |                      |                         |            |                    |              |    |
|   |                        |                      |                         |            |                    |              |    |
|   |                        |                      |                         |            |                    |              |    |
|   |                        |                      |                         |            |                    |              |    |
|   |                        |                      |                         |            |                    |              |    |

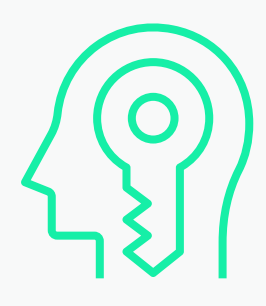

### LOG OUT

Once you have clicked the Logout button on the top right corner, the following pop-up will be displayed to make sure you want to log out of the account.

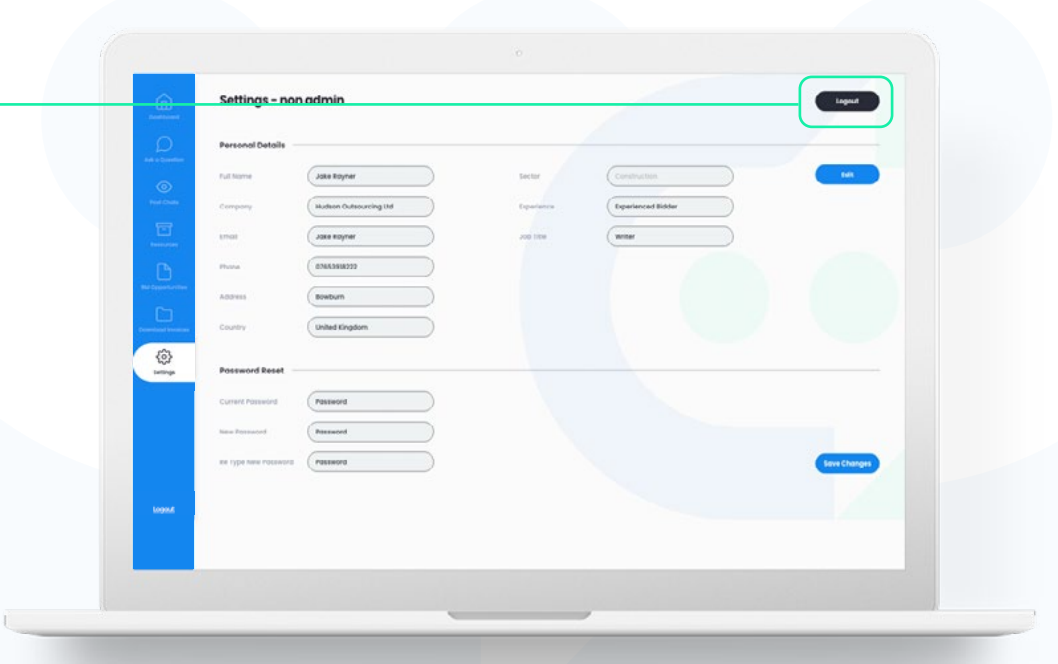

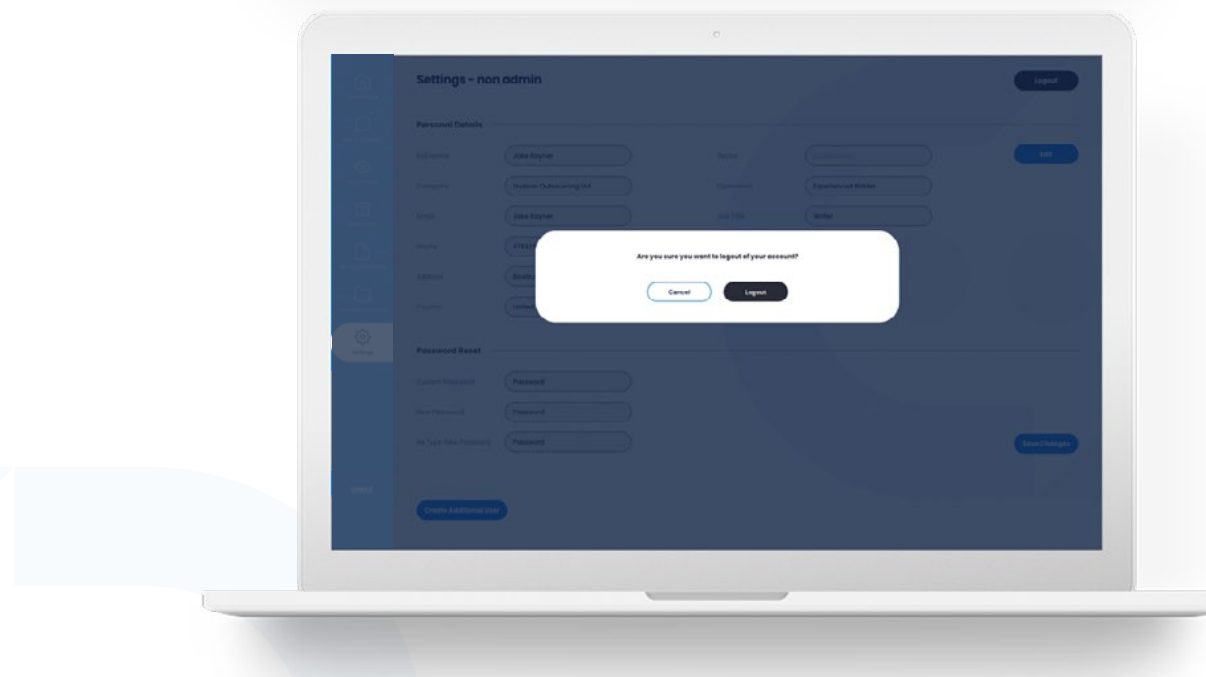

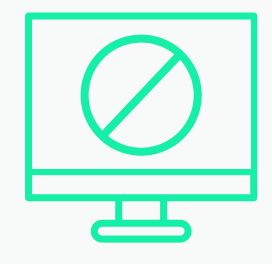

### HOW TO CANCEL THE SUBSCRIPTION

Go to the "Ask a question" section and send us a message requesting to cancel your subscription. Our team will do that for you.

If you would like to resubscribe at any point, just log back in and you will be directed to the payment screen.

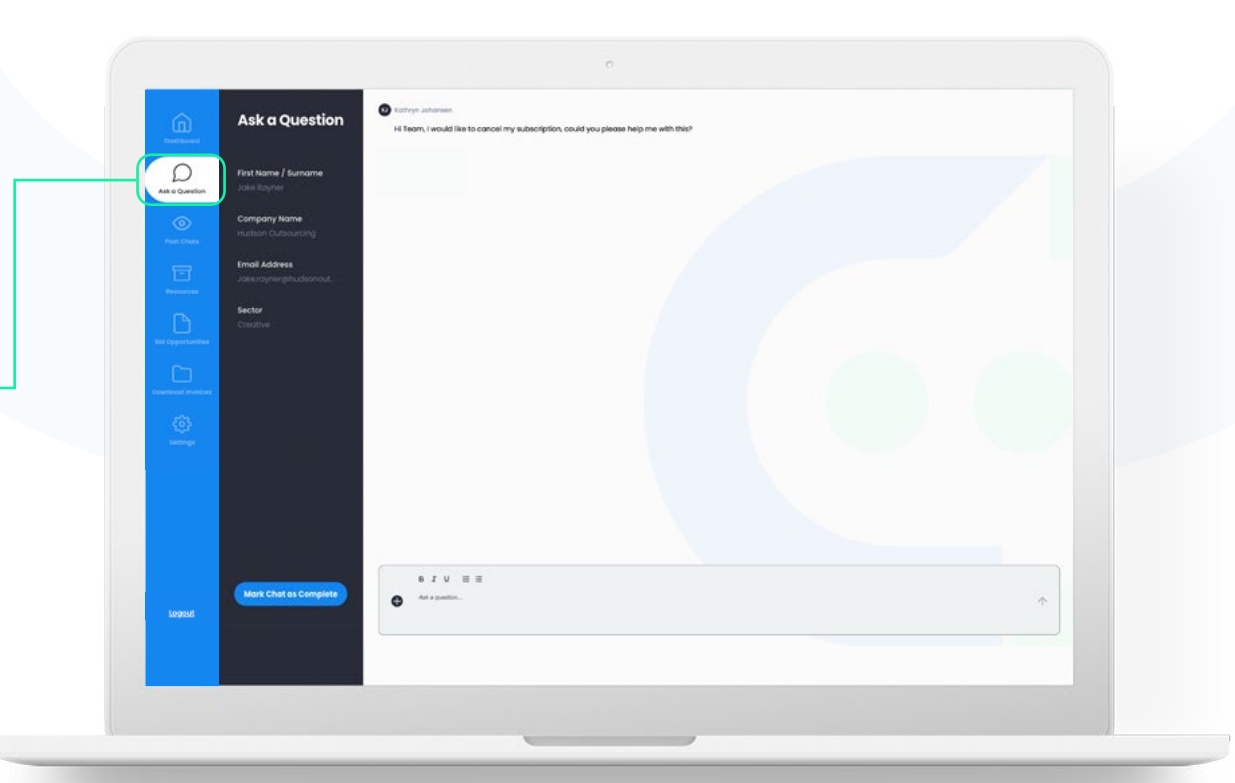

As your subscription is a monthly rolling contract you will retain access to the platform until your renewal date when your subscription will expire.

## THANK YOU

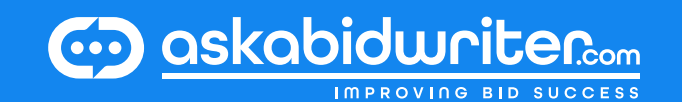